中学校の先生方へ

# miraicompass 出身中学校専用サイト ご利用の手引き

(久留米工業高等専門学校版)

# はじめに

miraicompass サービスとは

高校・中学校等で行われている入試に対応するために作られたシステム(イベント予約、インターネット 出願、入学金納入 等)です。

(運用·開発:三菱総研DCS株式会社)

#### 出身中学校専用サイトとは

**中学校の進路指導ご担当の先生が**、主に自校の受験生のインターネット出願の手続き状況を、 インターネットを経由して照会することが可能なサイトです。

※本校は、合否照会及び入学金決裁に係る照会には対応しておりませんのでご了承ください。

照会内容は個人情報を含みますので、中学校から申請をしていただき、承認後、参照可能と なります。 申請の際に入力する内容と、照会画面に表示される内容のお取扱いには十分ご注意 ください。 ※本資料掲載の画面見本は予告なく変更される場合があります。

## 情報照会開始までの流れ

### STEP1. 電話認証

システムから中学校の代表電話番号にお電話をし、在籍確認をします。

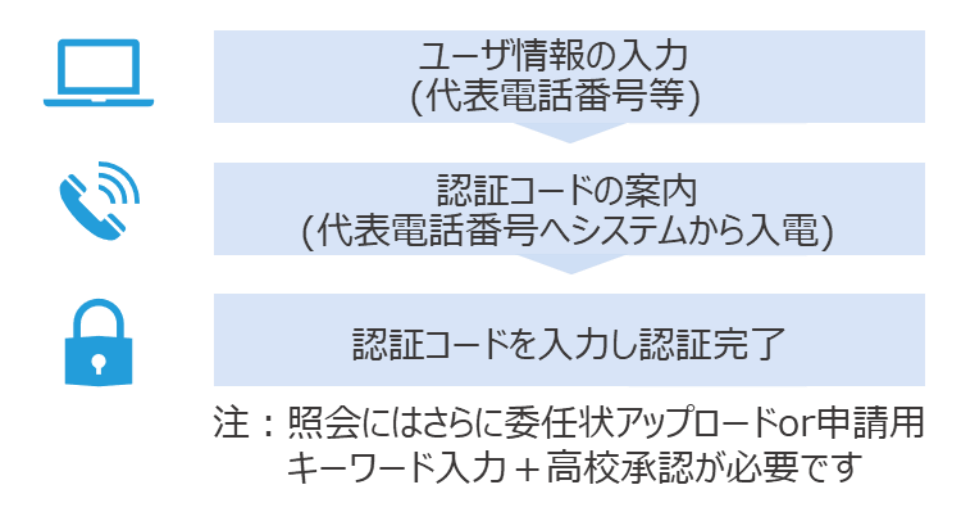

## STEP2. 申請用キーワード入力

下記のとおりご対応をお願いします。

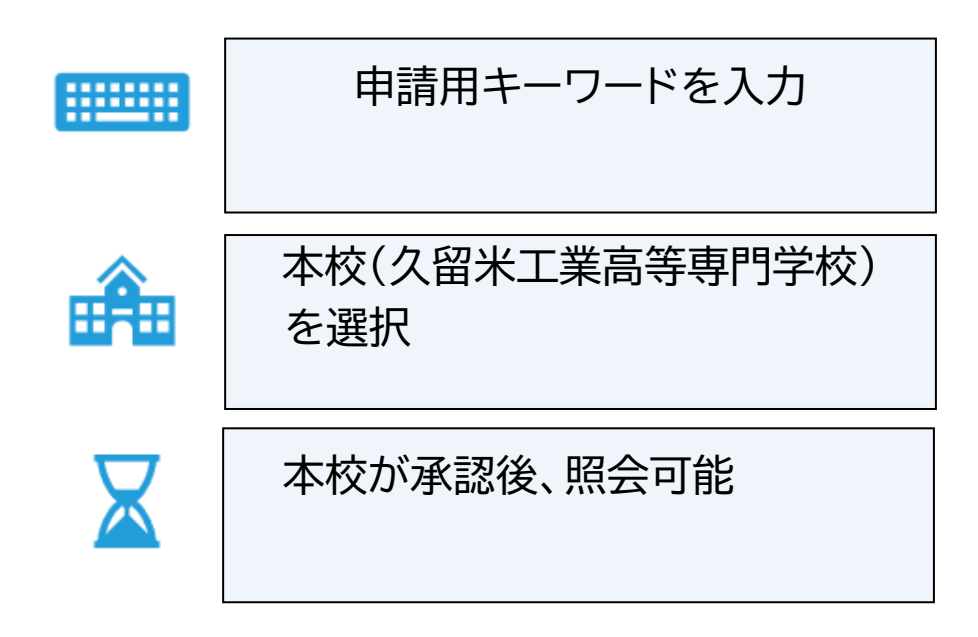

## 画面操作方法

## (1) ユーザ情報・電話認証

| 自分の学校を選択し口                   | ログイン(ユーザ登録済みの方)                                                                                      |                                                         |                                               |
|------------------------------|----------------------------------------------------------------------------------------------------|---------------------------------------------------------|-----------------------------------------------|
| 長校を通<br>ユーザ登                 | 観のうえ、「ログインへ」ボタンをクリット<br>観がお済みでない場合は、下記「ユーザ動                                                          | りしてください。<br>象する方はごちら」からお手続きく                            | ださい。                                          |
|                              | 選んでください                                                                                              | ~                                                       |                                               |
|                              | 潮んでください                                                                                              | ~                                                       |                                               |
|                              | 展んでください                                                                                              | ~                                                       |                                               |
|                              | D942                                                                                                 | ×.                                                      |                                               |
| ユーザ登録する方はこ                   | 56                                                                                                   |                                                         |                                               |
| 照会する<br>なお、お<br>(責权の<br>近くで援 | にあたりユーザ登録をする必要があります。<br>3年時点の途中に学校登録を用いた女話神会の<br>2年時春号(代表)にシステムより発信があ<br>2月11 にただくとスムーズ<br>2月2日でのたたり | 「ユーザ登録へ」ボタンをクリッ<br>R行いますので、受け物れる準備を<br>ります、この後の操作を行うパソコ | クし、お手続きください。<br>お聴いいたします。<br>ン帯の端末をお持ちになり電話権の |

① トップページ

「ユーザ登録へ」ボタンを押して次の画面へ進んでください。(初回は必ずこの操作をしてください。)

※お手続きの途中に学校電話を用いた在籍確認を 行いますので、受け取れる準備をお願いします。 (貴校代表電話番号にシステムよりお電話があります。 この後の操作を行うパソコン等の端末をお持ちになり、 電話機の近くで操作いただくことをおすすめします。)

| HIMICALL CONTRACT | TAJ Kari                                                                                                    |
|-------------------|----------------------------------------------------------------------------------------------------|
| 学校情報              |                                                                                                    |
| 貴校を選択してください*      | 這んでください                                                                                                    |
|                   | 遅んでください 🖌                                                                                                    |
|                   | 避んでください                                                                                                    |
|                   | 貢校会                                                                                                    |
| 学校民氏名*            |                                                                                                    |
| 学校代表電話番号を入力       | ください(在幕確認でこちらの番号に発信いたします)                                                                                      |
| 電話番号(代表) *        |                                                                                                    |
| 担当者氏名*            |                                                                                                    |
| 申請先学校から連絡可能       | な場話費号/メールアドレスを入力してください。                                                                                        |
| 電話醫导(担当者)         |                                                                                                    |
| メールアドレス           | アストジールな焼<br>※「日e-shiharai.net」からのEメールが受加できるように改変してください。<br>※ビキュリティ設定等、ご利用の環境によってはメールが最かない場合がございますが、登録上回路ありません。 |
| ユーザ情報             |                                                                                                    |
| ユーザロ・             | (半発発数学の文字以上10文字以下)                                                                                             |
|                   | パスワードの伏字線除                                                                                                    |
| バスワード・            |                                                                                                    |
| バスワード(確認用)*       | ※下辺の単作を満たすパスワードを回走してくださし、                                                                                      |
|                   | <ul> <li>・文字集は[8文字以上16文字以下]で設定してください。</li> <li>・満田であります。「日本の方法」」であって、</li> </ul>                               |
|                   | * 200 くちやんてかく(* ドウステレビ、1 キャステナ)」です。<br>・[「牛肉英学」と「牛肉参学」の組合せ」で決定してください。<br>・アルファベットの [大文学と小文学を公開]しています。          |
|                   |                                                                                                    |

②学校情報・ユーザ情報を入力
以下の情報を選択・入力してください。
・中学校名(必須)
・学校長氏名(必須)
・電話番号(代表)(必須)
※在籍確認でこちらの番号に発信いたします。
・担当者氏名(必須)
・電話番号(担当者)(任意)

- ・メールアドレス(任意)
- ・ユーザ ID(必須)

(半角英数字 6 文字以上 10 文字以下)

・パスワード (必須) (8 文字以上 16 文字以下、半角英字と半角数字を両方の利用必須)

| 清朝入力 申請內 | BARIC DEED-                                                                  | ド入力 / 約32天了 /                                                                                                    |
|----------|------------------------------------------------------------------------------|----------------------------------------------------------------------------------------------------|
| 学校債報の確認  |                                                                              |                                                                                                    |
|          | 角校名                                                                          | テスト学校                                                                                                    |
|          | TREKS                                                                        | 三章权奏                                                                                                    |
|          | 電話勝号 (代表)                                                                    |                                                                                                    |
|          | 相当着氏名                                                                        | 天安                                                                                                    |
|          | 毛計勝号 (担当者)                                                                   |                                                                                                    |
|          | メールアドレス                                                                      |                                                                                                    |
| ユーザ情報の確認 | 8                                                                            |                                                                                                    |
|          | 그-サ10                                                                        | 1234mrai                                                                                                    |
|          | 1C29-F                                                                       | (ひかした)(スワード)                                                                                                    |
|          | <ul> <li>上記内容</li> <li>水タン得</li> <li>市法を受<br/>次満興で</li> <li>(4桁の)</li> </ul> | に取り込まりませんか。<br>下目前に入り水を大いたして、<br>のでのような、<br>のでのような、<br>のため、<br>のでのような、<br>のでのような、<br>のでのため、<br>のでのような、<br>のでのような、<br>のでのでのような、<br>のでのような、<br>のでのより、<br>のでのような、<br>のでのような、<br>のでのような、<br>のでのような、<br>のでのような、<br>のでのような、<br>のでのような、<br>のでのような、<br>のでのような、<br>のでのでのよ<br>のでのか、<br>のでのか、<br>のでのか、<br>のでのか、<br>のでのか、<br>のでのか、<br>のでのか、<br>のでのか、<br>の |

③ 申請内容確認

登録内容を確認していただき、間違いがなければ、 「在籍確認(電話発信)」ボタンを押してください。

| Q编程入力 中国内容相同 | t <u>1995-1-世入力</u> 開起来了 |  |
|--------------|--------------------------|--|
| - EEEコード     | (認証コードの有効時間は10分留です)      |  |
|              | 10.5現222-11年前く 2227-6    |  |

#### ④認証コード入力

②で入力した代表電話番号にシステムよりお電話がか かってきます。自動音声で 4 桁の番号が流れますので、 入力してください。(認証コードの有効期間は 10 分 です。)

| 学校请服入力》中语      | 小市ң些。」「出出コード                                                                                 |                                                                                                    |
|----------------|----------------------------------------------------------------------------------------------|----------------------------------------------------------------------------------------------------|
| ユーザの在職         | 産認が完了しました                                                                                    |                                                                                                    |
|                | 以下内容でユーザ在精確<br>再度TOP语語よりログイ<br>また、単品に委任状をア<br>(委任状ダウンロードは                                    | 間が完了しました。<br>ンルただくことで、服気を希望する学校への中国手続きを行えます。<br>ップロードしていただくと、申請様すぐに国会可能となる学校もございはす。<br>LDダイン体のマイベージからも可能です) |
|                |                                                                                              | \$40090-F                                                                                                   |
|                | ユーザ情報は、第<br>再度TOP画面より                                                                        | #三者に知られないよう取り扱いに十分注意してください。<br>りログインの上、照会を希望する学校への申請手続きを行ってく                                                |
| 1 TOLED FILMER | い。承認完了後、                                                                                     | 情報照会可能となります。                                                                                                |
|                |                                                                                              |                                                                                                    |
|                | 直径岛                                                                                          | テスト学校                                                                                                    |
|                | 青校&<br>学校展氏&                                                                                 | テスト学校                                                                                                    |
|                | 西位為<br>学校長氏名<br>電活勝可(代表)                                                                     | 夕入ト学校<br>三貫校長                                                                                               |
|                | 高校&<br>学校展氏&<br>意识所可 (代表)<br>校園者氏&                                                           | デスト学2<br>三貫役員<br>未3                                                                                         |
|                | 百位為<br>学校展氏名<br>定活時寸(代表)<br>担助者氏名<br>定活時寸(把曲者)                                               |                                                                                                    |
|                | 百代名           学校長氏名           電話勝号(代表)           超島青氏名           電話勝号(超島青)           メールアドレス |                                                                                                    |
| ユーザ債報          | 市校会<br>学校広氏名<br>高活勝可 (代表)<br>組織者式名<br>高活勝可 (創織者)<br>メールアドレス                                  | 2入→学会 王展校長 未非                                                                                               |
| ユーザ情報          |                                                                                              | 2234mm                                                                                                    |
| ユーザ情報          |                                                                                              | デスト学22<br>三部公共<br>ネ3<br><br>2034mane<br>(ハウレルジノスワード)                                                        |
| ユーザ情報          |                                                                                              | 97.1-9/2<br>ER08<br>44<br>2024mone<br>(X.7)U-5/(X7)-F3                                                      |

#### ⑤認証完了

認証(ユーザ在籍確認)完了後、再度 TOP 画面 よりログインの上、照会を希望する学校への申請手続 をお願いします。メールアドレスを登録されている場合 は、「申請完了メール」が届きます。

# (2)-1 ログイン

| 出身中学校専用サイト(学校選択)                                                         | ① 学校選択                                               |
|--------------------------------------------------------------------------|------------------------------------------------------|
| ●分の学校を連択しログイン(ユーザ登録みの力)<br>■ 「「「「「「」」」」」「「「「」」」」」」「「「」」」」」「「「」」」」」「「」」」」 | 出身中学校専用サイトの TOP 画面上部から貴校を<br>選択して「ログインへ」ボタンを押してください。 |
| 出身中学校専用サイト(ログイン)                                                         | ② ログイン                                               |
| ログイン<br>デスト学校 伍十部 のご仮当巻様<br>難想したユーザのと「マンードをご入かのうえ、「ログイン」ボタンをクリックしてください   | (1)で登録したユーザ ID/パスワードを入力し、「ログイ                        |

ン」ボタンを押してください。

この後、申請用キーワード入力が必要です。

反 る ログイン

ユーザID\*

## (2)-2 申請用キーワード入力・申請

| 出身中学校専用サイト(マイページ)                                                                                                    |                          |
|----------------------------------------------------------------------------------------------------|--------------------------|
| ●発展状アップロードが未満です。「発展状をアップロードする」ボタンをクリックに、委任状のアップロードをお願いいたします。                                                                                                    | ① マイページ                  |
| 出身疫情報/ユーザ情報                                                                                                    | マイページの「照会先申請」タブから、本校(久留米 |
| 青松島 デスト学校                                                                                                    |                          |
| 学校展览者 三面校長                                                                                                    | 工業高等専門学校)を選択してください。      |
| 電話曲号 (代表)                                                                                                    |                          |
| 夏泉教氏名 末安                                                                                                    |                          |
| 電話曲句 (振興者)                                                                                                    |                          |
| メールアドレス                                                                                                    |                          |
| I-JID 2024mone                                                                                                    |                          |
| 122-F 00000 SHUELES SHUELYS 70-FFS                                                                                                    |                          |
| 春任秋をアップロードすると、自動失証となり「開会気申項」タブより現代を追訳し、そのまま実制限会ができます。<br>長任秋をアップロードしない場合は、原句時に公然が必要となります。「開会中項」タブムの現代を追訳してください。<br>春任がラブロートしかし、さらに展開市の連邦が多望かースをしていますで、<br>春任が多づいークルシ」さらに展開市の連邦が多望かースをしていますで、 |                          |
| 11公式中央 11公式市民 ユーザ軍11日                                                                                                    |                          |
| N 65 先3 加申請                                                                                                    |                          |
| 期会を希望する学校を選択し、「指会申請する」ボタンをクリックしてください。<br>※断会は、申請が発起され改称可能になります。<br>※一個に申請するのはなりますとなります。                                                                                                    |                          |
| 通んでください 🖌                                                                                                    |                          |
|                                                                                                    |                          |
| 10-00-000 10-0000 10-0000 10-0000 10-00000 10-00000000                                                                                                    |                          |
| 10324CA #-8                                                                                                    |                          |
|                                                                                                    |                          |

② 申請用キーワード入力

申請用キーワードを入力し、「照会申請する」ボタンを 押してください。

| ■委任状アップロードが未満です。<br>■協会申請が完了しました。 | 、「委任状をアップロードする」ボタンをクリックレ、委任状のアップロードをお願いいたします。 |
|-----------------------------------|-----------------------------------------------|
| 出身校情報/ユーザ情                        | 19                                            |
| 806                               | テスト学校                                         |
| 学校展氏岛                             | 三颗权典                                          |
| 编述番号(代表)                          |                                               |
| 服装表式                              | 未分                                            |
| <b>南訪冊号(照尚們)</b>                  |                                               |
| メールアドレス                           |                                               |
|                                   | mm = 2024                                     |

③ 照会申請完了•承認未済

本校にて、申請内容の確認と承認を行います。 (メールアドレスを登録している場合承認・否認のメ ールが届きます。)

※承認のため、お問合せさせていただく場合があります。 ※承認には時間がかかる場合があります。

|                                                                                      | ページ)                                                     | ① マイページにアクセス                             |
|--------------------------------------------------------------------------------------|----------------------------------------------------------|------------------------------------------|
| 100代 388月<br>100代 388月<br>第二 35月30日<br>1011(101)(1011(1011))<br>1011(1011)(1011(1011 | こんぽす中学校<br>000-0001<br>exet.jp<br>20<br>元)<br>登録が研究を約正する | ログイン後、マイページから「登録内容を修正する」<br>ボタンを押してください。 |
|                                                                                      |                                                          |                                          |
| 出身中学校専用サイト(出身校                                                                       | シノユーザ清報変更)                                               | ② ユーザ情報の修正                               |

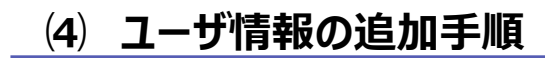

戻る 更新

(3) ユーザ情報の変更手順

| 出身中学校専用サイト(マイページ)                                                                                                    | ① マイページにアクセス                                                                    |
|----------------------------------------------------------------------------------------------------|---------------------------------------------------------------------------------|
| 出身校情報/ユーザ情報                                                                                                    | ログイン後、マイページから「ユーザ管理」タブを選択後、<br>新規ユーザ情報を入力して登録をしてください。<br>登録を行うと、参照ユーザー覧に追加されます。 |
| ユーザ10 dc0000<br>ノスワード (祥表示)<br>登録内容を移正する<br>警会先単語 警会先選択 ユーザ管理                                                                                                    | ※ユーザの追加では照会先申請や、ユーザ情報の修<br>正等はできませんのでご注意ください。                                   |
| 新規登録ユーザ情報<br>ユーザI0・ mbal0000 (######6257241102#447)<br>田豊富な● 水泉 水店<br>→ //20-Fe/697888<br>//20-Fe/697888<br>//20-Fe/69788<br>//20-Fe/69789<br>//20-Fe/69788<br>//20-Fe/69788<br>//20-Fe/69 |                                                                                 |
| 参照ユーザー戦<br><u>コーザー</u><br>mara0000 未来 太郎<br>K 4 1-1/1 米 N                                                                                                    |                                                                                 |

(4) 各種情報照会

| 出身中学校専 | 用サイト(ログ   | イン)                                        |
|--------|-----------|--------------------------------------------|
| ログイン   |           |                                            |
|        | みらいこんばす中: | 学校のご担当者様                                   |
|        | 受けしたエーリロ  | 2/2/20-1422200022 100423 10922959990000222 |
|        | ユーザID*    |                                            |
|        | パスワード*    |                                            |
|        |           | 展 る<br>ログイン                                |

#### ①ログイン

登録した ID とパスワードを入力して「ログイン」ボタンを押 してください。

| 出身校情報/ユーザ情              | 報                        |
|-------------------------|--------------------------|
| 責役名                     | みらいこんばす中学校               |
| 学校展氏名                   | 未来 異                     |
| 電話番号(代表)                | 000-0000-0000            |
| 担当者氏名                   | 三號 花子                    |
| 電話番号(担当者)               | 000-0000-0001            |
| メールアドレス                 | test@test.jp             |
| ユーザID                   | dcs0000                  |
| パスワード                   | (非表示)                    |
|                         | 登録内容を修正する                |
| 1995年時 - <u>開会外留訳</u> - | 2-518년                   |
| 照会先選択                   |                          |
| 服会先                     | (未承認) test-からいコンパス高等学校 ❤ |

ログイン後のマイページ「照会先選択」から、本校(久留 米工業高等専門学校)を選択してください。

|           | イベント状況協会<br>(公開期間:21/4/1~22/3/31)  |
|-----------|------------------------------------|
|           | 出題・合否情報超会<br>(公園期間:21/4/1~22/3/31) |
|           |                                    |
| 騬状況照会(ミライ | (コンパス高等学校(デモ用))                    |
|           |                                    |
| 入論医疗      |                                    |
| データ並び職    |                                    |
| データ並び職    | 2                                  |
| データ並び取    | 8                                  |
|           |                                    |

③ 各種情報照会

照会したい内容を選択し「検索」ボタンを押すと出願等の状況を照会できます。

※pdf(一部 Excel 含)で一覧の出力が可能です。

【注】高校ごとに照会可能な内容が異なります。

# よくある質問

| 質問             | 回答                        |  |  |
|----------------|---------------------------|--|--|
|                | 「在籍確認(電話発信)」ボタンを押してから、1 分 |  |  |
| 認証コード案内の電話はどの  | 以内に入電があります。1 分を経過して入電がない  |  |  |
| くらいでかかってきますか。  | 場合は「もう一度認証コードを聞く」ボタンを押すか、 |  |  |
|                | お手数ですがはじめからやり直してください。     |  |  |
| 認証コードの有効期間は?   | 10 分です。                   |  |  |
| 認証コードを間違えて入力した | 5回まで入力を試すことができます。         |  |  |
| 場合はどうなりますか。    | 5回を超えると最初からやり直しとなります。     |  |  |

|                                |                                                                                                    |                                                              |                                                 | よくある異 |
|--------------------------------|----------------------------------------------------------------------------------------------------|--------------------------------------------------------------|-------------------------------------------------|-------|
|                                |                                                                                                    |                                                              |                                                 |       |
| 出身中学校専用サイト                     | (学校選択)                                                                                                 |                                                              |                                                 |       |
|                                |                                                                                                    |                                                              |                                                 |       |
| 自分の学校を選択し口グ                    | <b>クイン(ユーザ登録済みの方)</b>                                                                                  |                                                              |                                                 |       |
| 員校を選び<br>ユーザ登録                 | Rのうえ、「ログインへ」ボタンをクリック<br>動がお済みでない場合は、下記「ユーザ登録                                                           | してください。<br>する方はこちら」からお手続きく                                   | (ださい。                                           |       |
|                                | 潮んでください                                                                                                | ~                                                            |                                                 |       |
|                                | 深んでください                                                                                                | ~                                                            |                                                 |       |
|                                | 調んてください                                                                                                | ~                                                            |                                                 |       |
|                                | 贵校名                                                                                                    | _                                                            |                                                 |       |
|                                | ログインへ                                                                                                  |                                                              |                                                 |       |
|                                |                                                                                                    |                                                              |                                                 |       |
| ユーザ登録する方はこれ                    | 56                                                                                                    |                                                              |                                                 |       |
| 照金する)<br>なお、お<br>(員权の)<br>近くで撮 | こあたりユーザ登録をする必要があります。<br>F 続きの途中に <b>学校電話を用いた在時確認を</b><br>勧励番号(代表)にシステムより発信があり<br>50 ただくとスムーズにお手続きいただけま | 「ユーザ登録へ」ボタンをクリ。<br>行いますので、受け取れる準備を<br>ます。この後の操作を行うパソニ<br>す。) | ックし、お手続きください。<br>お願いいたします。<br>こ2等の端末をお持ちになり電話強の |       |

※その他の「よくある質問」は出身中学 校専用サイトの画面上部よりご確認可 能です。

# 参考:電話認証による在籍確認フロー(申請用キーワード)

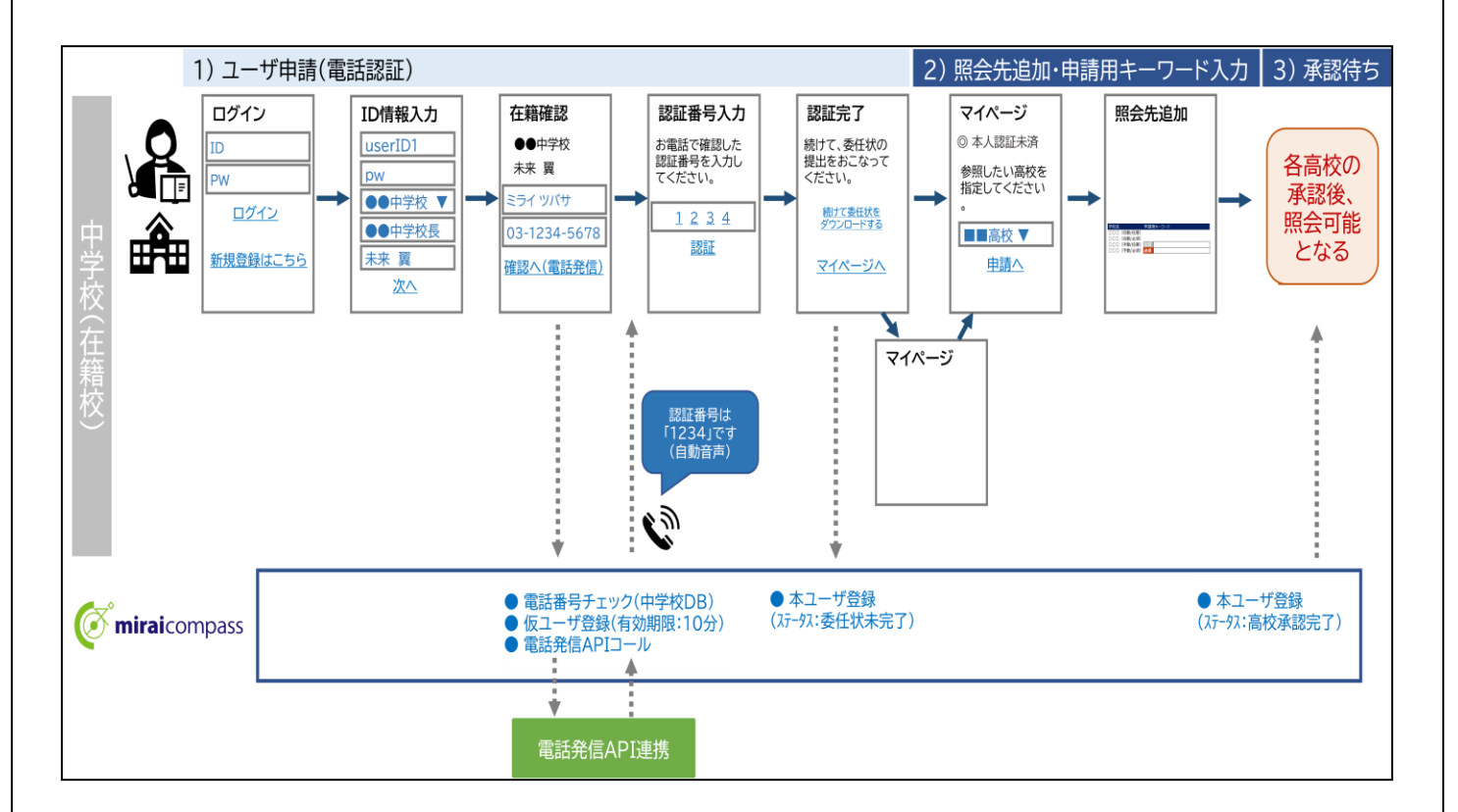